# Setting up accounts on mail.ubi.edu

2020-11-17 John Seifarth john@waw.be +32 0478 42 45 20 a.k.a. email-admin@ubi.edu

# **Table of Contents**

| Setting up accounts on mail.ubi.edu                                           | 1  |
|-------------------------------------------------------------------------------|----|
| Introduction                                                                  | 1  |
| Your credentials                                                              | 2  |
| Activating your account                                                       | 2  |
| Resetting your password                                                       | 2  |
| @ubi.edu account information email                                            | 4  |
| UBI email server main page                                                    | 5  |
| Using Roundcube Webmail to check your credentials (and your email)            | 5  |
| Setting up your account on Apple Macintosh macOS.                             | 7  |
| System preferences Internet Accounts.                                         | 7  |
| Add mail account                                                              | 7  |
| Mail app Preferences - accounts tab                                           | 10 |
| Setting up an account with Outlook on Windows                                 | 11 |
| Setting up an account on Apple iOS iPhone and iPad                            | 13 |
| Settings – Add Account – Other – Add Mail Account.                            | 13 |
| New Account – Incoming mail server – outgoing mail server                     | 14 |
| Postfixadmin: Using out-of-office auto response, changing forward or password | 15 |
| Log Into Postfixadmin                                                         | 15 |
| Setting "Out of Office" Auto response                                         | 16 |
| Changing your forward                                                         | 17 |
| Changing your password                                                        | 17 |
| Pronounceable, and (hopefully) memorable random password generator            | 18 |

# Introduction

mail.ubi.edu is a sophisticated, stand-alone mail server hosted in a datacenter in France, under European Union data protection and privacy laws. The server, and the email transiting through it, are completely private. All metadata, the logs recording who sent what to whom, are strictly local on the server. This means that your email cannot be routinely scanned and examined by a corporation and/or government agency. To get at your email and metadata, the server would have to be cracked by an adversary specifically targeting you.

For you as a user, this means that you have access to an IMAP (Internet Message Access Protocol) server, which holds the master copy of your mailbox. You can view these mail messages using different devices, and you should be able to see all your mail, sent and received, sorted into any folders you may create.

Think of this scenario: you sort, delete, and reply to most of your mail when you're sitting in front of your MacBook with a full keyboard. Then you're on the road, and you see your new messages on your iPhone. Finally, you're using a friend's or colleague's PC and want to check your mail: just log into <a href="https://mail.ubi.edu">https://mail.ubi.edu</a> and you can read, sort, and reply to your mail with a full keyboard, but installing nothing. With IMAP, everything you do on any of these devices will be reflected in all the others.

The server also sends your email, as an outgoing SMTP (Simple Mail Transport Protocol) server after verifying that you have a valid account and password, to avoid sending spam.

# Your credentials

You may have received your account info, with an email address and a password. In this example, we'll be using the unlikely-named Professor Essor, also known as (a.k.a.) prof.essor@ubi.edu as the user name, and the appropriate password.

Please note that you must use the full email address as your username (i.e. prof.essor@ubi.edu not just prof.essor). Also the mail server host name is **always** mail.ubi.edu no matter what your address is (@ubi.edu). It is **never** a longer or different host name (i.e. NOT smtp.mail.ubi.edu or imap.ubi.edu or www.ubi.edu).

There's another important feature in the @ubi.edu email system: your **master email address**. This is your private email address (like prof.essor@gmail.com), to which the email account info email should have been sent, and the address which will receive password reset requests. This is important to understand: if Professor Essor wants to reset his prof.essor@ubi.edu account, the reset password link will be sent by email to Professor Essor's master email address, i.e. prof.essor@gmail.com.

If you're having problems with your account that you can't fix using the information in this document, please contact email-admin@ubi.edu for your address and password. Your email MUST include your full first and last names, and your master email address, to which all account info and password reset requests will be sent.

# Activating your account

Your @ubi.edu account is ready to use, once you've set it up. If you've received a password, you can try to use that password, and if it doesn't work, then you reset your password as described below. Then you must log in, preferably first using the Roundcube Webmail application. Finally, once you're sure your username and password are correct, you can set up your account on any device you want. Descriptions of how to set up your account on MacOS, Windows with Outlook, and iOS can be found below.

# Resetting your password

If you don't know your current password, and can't connect to your account, you can reset your account. Don't forget that if you have some of your devices working properly and you reset your password, they will stop working. So maybe it's worthwhile to see if you can't find that particular password before resetting it.

The direct link is https://mail.ubi.edu/postfixadmin/users/password-recover.php

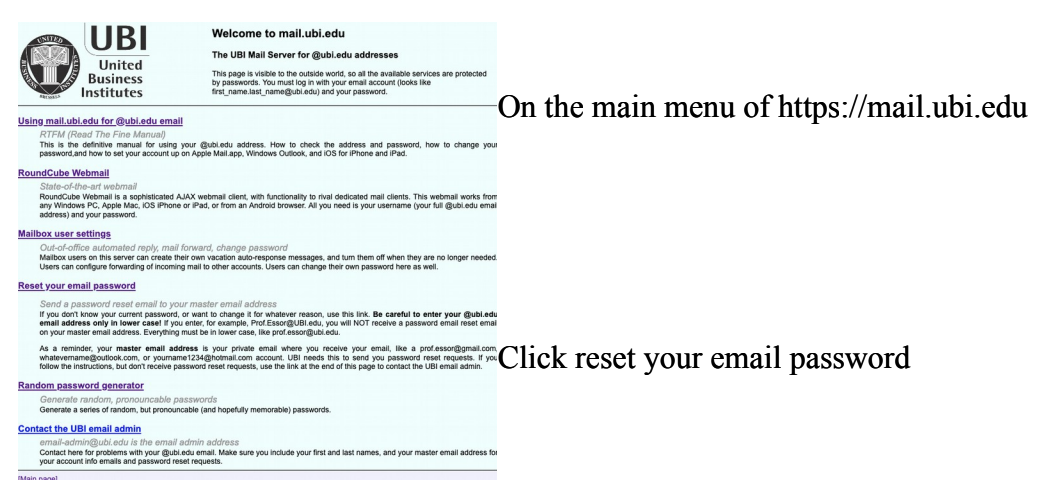

Setting up email accounts on mail.ubi.edu

| postfix.            | admin                          |  |
|---------------------|--------------------------------|--|
| - 1                 |                                |  |
|                     |                                |  |
| Follow the instruc  | stions to reset your password  |  |
| Follow the instruct | ctions to reset your password. |  |
| Login (email):      | prof.essor@ubi.edu             |  |
| Login (email):      | prof.essor@ubi.edu             |  |

Enter the @ubi.edu email address you want to reset, then click Send me the code. **Be careful to enter your** @ubi.edu email address only in lower case! If you enter, for example, Prof.Essor@UBI.edu, you will NOT receive a password email reset email on your master email address. Everything must be in lower case, like prof.essor@ubi.edu.

#### You'll receive an email like this on your master email address:

| iamin@ubi.eau                                                                                                    | 🖹 Inbox - JoAP WaW mail 4:06                      |               |
|----------------------------------------------------------------------------------------------------|---------------------------------------------------|---------------|
| Change your login password.                                                                                          | <b>v</b>                                          |               |
| fo: John Seifarth <john@waw.be></john@waw.be>                                                                        |                                                   |               |
|                                                                                                    | Click                                             | on the link t |
| 1010,                                                                                                    | recet                                             | VOUR DARGWOR  |
| Jse the following link to change your email password :<br>https://mail.ubi.edu/postfixadmin/users/password-change.ph | o?username=prof.essor%40ubi.edu&code=xibX34fz9E7a |               |
|                                                                                                    | witho                                             | ut knowing y  |
| Benards                                                                                                    |                                                   |               |
| Regards,                                                                                                    | currer                                            | nt naceword   |

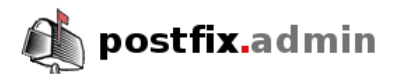

#### Change your login password.

| Login (email) :          | prof.essor@ubi.edu | ] |
|--------------------------|--------------------|---|
| Code sent by email/SMS : | xibX34fz9E7a       |   |
| New Password :           | •••••              |   |
| New Password (again) :   | •••••              |   |
| Change                   | Password           |   |

Postfix Admin 3.2 | Check for update | Logged in as prof.essor@ubi.edu | Return to mail.ubi.edu

You don't need the current password when you can use the code sent to your master email address.

Enter the new password and click Change Password

| in Auto Response Ch                                                                 | ange your forward Change Password Logout                                                                                                    |                                                    |
|-------------------------------------------------------------------------------------|----------------------------------------------------------------------------------------------------|----------------------------------------------------|
|                                                                                     |                                                                                                    |                                                    |
| he password for prof.ess                                                            | or@ubi.edu has been changed.                                                                                                    | Confirmation that your email                       |
| he password for prof.ess<br>Auto Response                                           | pr@ubi.edu has been changed.<br>Set an "out of office" message or auto responder for your mail.                                                                   | Confirmation that your emain password has changed. |
| he password for prof.ess<br>Auto Response<br>Change your forward                    | pr@ubi.edu has been changed.<br>Set an "out of office" message or auto responder for your mail.<br>Change your email forwarding.                                  | Confirmation that your email password has changed. |
| he password for prof.ess<br>Auto Response<br>Change your forward<br>Change Password | pr@ubi.edu has been changed.<br>Set an "out of office" message or auto responder for your mail.<br>Change your email forwarding.<br>Change your current password. | Confirmation that your emain password has changed. |

## @ubi.edu account information email

We to t

exc http be

ano this

Ge You bas her You offi

Use STARTTLS

You may have received an account info email back in February, when most of the accounts were created. If you haven't, skip this section and just reset your password as described above.

| @ubi.edu faculty account information                                                                                                    |                                                                                                    |                                                                                         | This i                                                                                   |  |
|----------------------------------------------------------------------------------------------------|----------------------------------------------------------------------------------------------------|-----------------------------------------------------------------------------------------|------------------------------------------------------------------------------------------|--|
| Confidential — contains password                                                                                                    |                                                                                                    |                                                                                         |                                                                                          |  |
| Dear Faculty Member,                                                                                                    |                                                                                                    |                                                                                         |                                                                                          |  |
| Welcome to your new @ubi.edu email address. Fo<br>to this master email address only: prof.essor@gme<br>except your password. If you forget your password<br>https://mail.ubi.be/postfixadmin/users/password-re-                                                                                                    | r privacy reasons, this message containing your acc<br>iil.com. In the future, the UBI secretariat can provide<br>or want to change it, use the password reset link<br>cover.php, enter your UBI email address prof.essor( | count password is being sent<br>a you with all this info,<br>@ubi.edu and an email will | detail:<br>accou                                                                         |  |
| be sent to your master email address prof.essor@g                                                                                                    | gmail.com with a link to change your password.                                                                                                    |                                                                                         |                                                                                          |  |
| Please note that nobody at UBI knows your passw<br>you no longer have access to that account, please                                                                                                    | ord: it can only be reset by you, with an email sent to<br>contact the UBI secretariat and we'll figure out how                                                                                                    | o prof.essor@gmail.com. If<br>to proceed.                                               | The @                                                                                    |  |
| This email account has been designed with your pr<br>and EU GDPR compliance at the end of this email.<br>this account and deletion of all data. UBI will share<br>youraddress@ubi.edu alone, with any third party.                                                                                                    | ivacy at the forefront. You will find more information<br>At any time, after verification and authorization, you<br>no personal email account data, other than the email                                                   | about the privacy policies<br>u may request destruction of<br>ail address               | email a<br>when le<br>send (S                                                            |  |
| Account info                                                                                                    |                                                                                                    |                                                                                         |                                                                                          |  |
| Class                                                                                                    | Staff                                                                                                    |                                                                                         | Tho m                                                                                    |  |
| Name                                                                                                    | Prof Essor                                                                                                    |                                                                                         | The ma                                                                                   |  |
| @ubi.edu email address                                                                                                    | prof.essor@ubi.edu                                                                                                    |                                                                                         | accoun                                                                                   |  |
| Master email address (for password change)                                                                                                    | prof.essor@gmail.com                                                                                                    |                                                                                         | uccoun                                                                                   |  |
| Password                                                                                                    | SeCrEtPaSsWoRd                                                                                                    |                                                                                         | request                                                                                  |  |
| Getting your email with a Web browser<br>Your @ubi.edu account is available from any comp<br>based email client Roundcube, you should be able<br>here: https://mail.ubi.edu/roundcube<br>You can also change your password, or generate                                                                                                    | uter or device connected to the Internet. Using the<br>to use your email account from any PC, Mac, iPad/<br>a pronounceable, relatively easy to remember passy<br>and https://weil.ubi.edu                                 | latest version of the Web-<br>iPhone or Android device<br>vords, or change your out-of- | The <b>pa</b><br>accoun                                                                  |  |
| onice message or forwarding on the OBI mail serve                                                                                                    | ar at <u>https://mail.ubi.edu</u> .                                                                                                    |                                                                                         | a passy                                                                                  |  |
| Email client connection info (Outlook, Mail.                                                                                                    | app, Thunderbird, iPad/iPhone, Android):                                                                                                    |                                                                                         | " pubb                                                                                   |  |
| MAR (receiving incoming email mailbox) conn                                                                                                    |                                                                                                    |                                                                                         | request                                                                                  |  |
| IMAP (receiving incoming email manbox) conne                                                                                                    | votion                                                                                                    |                                                                                         | request                                                                                  |  |
| IMAP server host name                                                                                                    | ection                                                                                                    |                                                                                         | request                                                                                  |  |
| IMAP server host name<br>Username (use the entire email address)                                                                                                    | ection<br>mail.ubi.edu<br>prof.essor@ubi.edu                                                                                                    |                                                                                         | request<br>address                                                                       |  |
| IMAP server host name Username (use the entire email address) Password                                                                                                    | ection<br>mail.ubiedu<br>prof.essor@ubi.edu<br>SeCrEtPaSsWoRd                                                                                                    |                                                                                         | request<br>address<br>passwo                                                             |  |
| IMAP server host name<br>Username (use the entire email address)<br>Password<br>Use SSL                                                                                                    | ection<br>mail.ubi.edu<br>prof.essor@ubi.edu<br>SeCrEtPaSsWoRd<br>ves                                                                                                    |                                                                                         | request<br>address<br>passwo                                                             |  |
| IMAP server host name<br>Username (use the entire email address)<br>Password<br>Use SSL<br>Password authentication                                                                                                    | ection<br>mail.ubi.edu<br>prof.essor@ubi.edu<br>SeCrEtPaSsWoRd<br>yes<br>yes                                                                                                    |                                                                                         | request<br>address<br>passwo<br>the Pos                                                  |  |
| IMAP server host name<br>Username (use the entire email address)<br>Password<br>Use SSL<br>Password authentication<br>IMAP port                                                                                                    | ection<br>mail.ubi.edu<br>prof.essor@ubi.edu<br>SeCrEtPaSsWoRd<br>yes<br>yes<br>993                                                                                                    |                                                                                         | request<br>address<br>passwo<br>the Pos<br>describ                                       |  |
| IMAP server host name Username (use the entire email address) Password Use SSL Password authentication IMAP port SMTP (sending outgoing email) connection                                                                                                    | mail.ubi.edu<br>prof.essor@ubi.edu<br>SeCrEtPaSsWoRd<br>yes<br>yes<br>993                                                                                                    |                                                                                         | request<br>address<br>passwo<br>the Pos<br>describ<br>All co                             |  |
| IMAP server host name Username (use the entire email address) Password Use SSL Password authentication IMAP port SMTP (sending outgoing email) connection SMTP server Utherse (on the entire entire entire the entire entire entite entite entite entite entite entite entite entite entit | mail.ubi.edu<br>prof.essor@ubi.edu<br>SeCrEtPaSsWoRd<br>yes<br>yes<br>993                                                                                                    |                                                                                         | request<br>address<br>passwo<br>the Pos<br>describ<br>All co                             |  |
| IMAP server host name Username (use the entire email address) Password Use SSL Password authentication IMAP port SMTP (sending outgoing email) connection SMTP server Username (use the entire email address) Paceword                                                                                                    | mail.ubi.edu prof.essor@ubi.edu SeCrEtPaSsWoRd yes yes 993 mail.ubi.edu prof.essor@ubi.edu Cs_crEtPaSsWoRd                                                                                                    |                                                                                         | request<br>address<br>passwo<br>the Pos<br>describ<br>All co<br>with S                   |  |
| IMAP server host name Username (use the entire email address) Password Use SSL Password authentication IMAP port SMTP (sending outgoing email) connection SMTP server Username (use the entire email address) Password Desenverd Desenverd                                                                                                    | mail.ubi.edu prof.essor@ubi.edu SeCrEtPaSsWoRd yes 993 mail.ubi.edu prof.essor@ubi.edu SeCrEtPaSsWoRd                                                                                                    |                                                                                         | request<br>address<br>passwo<br>the Pos<br>describ<br>All co<br>with S                   |  |
| IMAP server host name Username (use the entire email address) Password Use SSL Password authentication IMAP port SMTP (sending outgoing email) connection SMTP server Username (use the entire email address) Password Password Password SMTP nort                                                                                                    | ection<br>mail.ubi.edu<br>prof.essor@ubi.edu<br>SeCrEtPaSSWoRd<br>yes<br>yes<br>993<br>mail.ubi.edu<br>prof.essor@ubi.edu<br>SeCrEtPaSSWoRd<br>yes<br>465                                                                  |                                                                                         | request<br>address<br>passwo<br>the Pos<br>describ<br>All cc<br>with S<br>techni         |  |
| IMAP server host name Username (use the entire email address) Password Use SSL Password authentication IMAP port SMTP (sending outgoing email) connection SMTP server Username (use the entire email address) Password Userser (use the entire email address) Password Dassword authentication SMTP port Use SSL                                                                                                    | ection<br>mail.ubi.edu<br>prof.essor@ubi.edu<br>SeCrEtPaSSWoRd<br>yes<br>yes<br>993<br>mail.ubi.edu<br>prof.essor@ubi.edu<br>SeCrEtPaSSWoRd<br>yes<br>465<br>yes                                                           |                                                                                         | request<br>address<br>passwo<br>describ<br>All co<br>with S<br>techni                    |  |
| IMAP server host name Username (use the entire email address) Password Use SSL Password authentication IMAP port SMTP (sending outgoing email) connection SMTP server Username (use the entire email address) Password Password authentication SMTP port Use SSL or                                                                                                    | ection<br>mail.ubi.edu<br>prof.essor@ubi.edu<br>SeCrEtPaSsWoRd<br>yes<br>yes<br>993<br>mail.ubi.edu<br>prof.essor@ubi.edu<br>SeCrEtPaSsWoRd<br>yes<br>465<br>yes                                                           |                                                                                         | request<br>address<br>passwo<br>the Pos<br>describ<br>All co<br>with S<br>techni<br>numb |  |
| IMAP server host name Username (use the entire email address) Password Use SSL Password authentication IMAP port SMTP (sending outgoing email) connection SMTP server Username (use the entire email address) Password Password Password SMTP port Use SSL or SMTP port                                                                                                    | ection<br>mail.ubi.edu<br>prof.essor@ubi.edu<br>SECrEtPaSsWoRd<br>yes<br>yes<br>993<br>mail.ubi.edu<br>prof.essor@ubi.edu<br>SECrEtPaSsWoRd<br>yes<br>465<br>yes                                                           |                                                                                         | request<br>address<br>passwo<br>the Pos<br>describ<br>All co<br>with S<br>techni<br>numb |  |

is the document you may received on your master address describing the s of your @ubi.edu ınt.

ubi.edu address is both your address and your full username ogging in to pick up (IMAP) or SMTP) email.

aster email address gets t info and password reset ts.

**issword** is the one set during t creation. You may reset it to word of your choice, with the t sent to your master email s, or since you have the current ord in the email, you can use stfix password change form bed in a later section.

onnections are encrypted SSL. This part gives you ical details like port ers.

# UBI email server main page

The email server Web page address is <u>https://mail.ubi.edu</u> Please note the https prefix, which ensures all communications are encrypted between the computer you're using and the server, using SSL. But even if you don't enter the prefix, if you just type mail.ubi.edu you'll end up on the secure main page of the UBI email server anyway.

|                                                                                                    | Welcome to mail.ubi.edu                                                                                                    | The address <u>https://mail.ubi.edu</u> presents               |  |
|----------------------------------------------------------------------------------------------------|----------------------------------------------------------------------------------------------------|----------------------------------------------------------------|--|
| United<br>Business                                                                                                    | The UBI Mail Server for @ubi.edu addresses<br>This page is visible to the outside world, so all the available services are protected<br>by passwords. You must log in with your email account (looks like                             | a page with multiple options:                                  |  |
| ARCONSTANCE Institutes                                                                                                    | first_name.last_name@ubi.edu) and your password.                                                                                                    | • download the latest version of the @ubi.edu                  |  |
| Using mail.ubi.edu for @ubi.edu email<br>RTFM (Read The Fine Manual)                                                                                                    |                                                                                                    | email user manual (this document);                             |  |
| This is the definitive manual for using your @<br>password,and how to set your account up on Appl<br>RoundCube Webmail                                                                            | ubi.edu address. How to check the address and password, how to change you<br>e Mail.app, Windows Outlook, and IOS for IPhone and IPad.                                                                                                | • use <b>Roundcube Webmail</b> to check your                   |  |
| State-of-the-art webmail<br>RoundCube Webmail is a sophisticated AJAX we                                                                                                    | bmail client, with functionality to rival dedicated mail clients. This webmail works fro                                                                                                    | username/password credentials, plus you can                    |  |
| any Windows PC, Apple Mac, iOS iPhone or iPad<br>address) and your password.                                                                                                    | , or from an Android browser. All you need is your username (your full @ubi.edu ena                                                                                                    | <sup>all</sup> safely use your email account from any browser, |  |
| Mailbox user settings                                                                                                    |                                                                                                    | desktop or mobile, even on someone else's phone                |  |
| Out-of-office automated reply, mail forwar<br>Mallbox users on this server can create their own<br>Users can configure forwarding of incoming mail to                                             | d, change password<br>vacation auto-response messages, and turn them off when they are no longer needed<br>o other accounts. Users can change their own password here as well.                                                        | or laptop;                                                     |  |
| Reset your email password                                                                                                    |                                                                                                    | • use Postfixadmin to activate, deactivate, and                |  |
| Send a password reset email to your mas<br>If you don't know your current password, or wan<br>email address only in lower case! If you enter,<br>on your master email address. Everything must be | ter email address<br>to change it for whatever reason, use this link. Be careful to enter your @ubl.ed<br>for example, Prof.Essor@UBl.edu, you will NOT receive a password email reset ema<br>in lower case, like prof.essor@ubl.edu. | wchange your out-of-office auto response mail;                 |  |
| As a reminder, your master email address is whatevername@outlook.com, or yourname1234                                                                                                    | ; your private email where you receive your email, like a prof.essor@gmail.con<br>Dhotmail.com account. UBI needs this to send you password reset requests. If yo                                                                     | • reset your password (works even if you don't                 |  |
| follow the instructions, but don't receive password                                                                                                    | reset requests, use the link at the end of this page to contact the UBI email admin.                                                                                                    | know your current password);                                   |  |
| Random password generator                                                                                                    |                                                                                                    |                                                                |  |
| Generate random, pronouncable passwor<br>Generate a series of random, but pronouncable (a                                                                                                    | ds<br>nd hopefully memorable) passwords.                                                                                                    | <ul> <li>generate pronounceable (and hopefully</li> </ul>      |  |
| Contact the UBI email admin                                                                                                    |                                                                                                    | memorable) random <b>passwords</b> ;                           |  |
| email-admin@ubi.edu is the email admin<br>Contact here for problems with your @ubi.edu em<br>your account info emails and password reset requ                                                     | address<br>all. Make sure you include your first and last names, and your master email address fo<br>ests.                                                                                                    | • contact the UBI email admin.                                 |  |
| [Main nane]                                                                                                    |                                                                                                    |                                                                |  |

# Using Roundcube Webmail to check your credentials (and your email)

The first thing you should do, **before** trying to set up your account on your Mac, Windows PC, or iPhone, is to check that the username (your @ubi.edu email address) and password are correct. The easiest way to do this is to log into the Roundcube Webmail program on the server (direct link: https://mail.ubi.edu/roundcube). You can also use Roundcube Webmail to access your account from any computer or tablet, without having to configure your account on the device. Once you logout and close the browser window, no-one else can access your email without knowing your password.

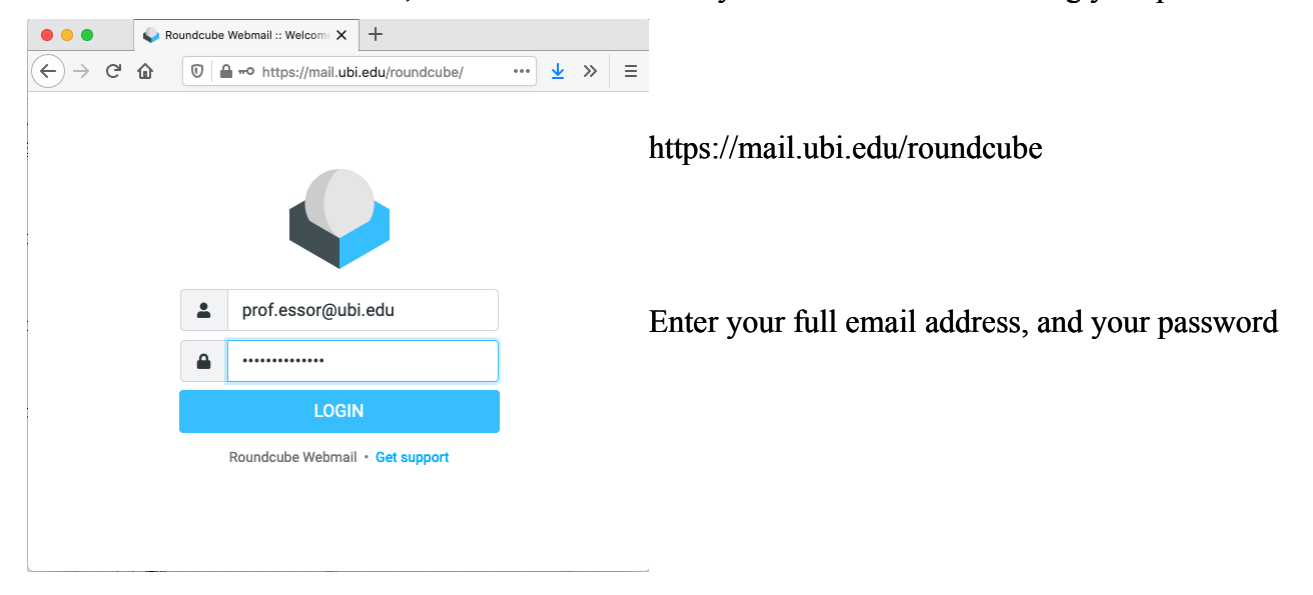

Setting up email accounts on mail.ubi.edu

At this point, you're either at the login screen, or you're seeing a yellow message complaining that login failed in the bottom right corner. If your login isn't working, carefully try again, and if it still doesn't work, see the password reset section.

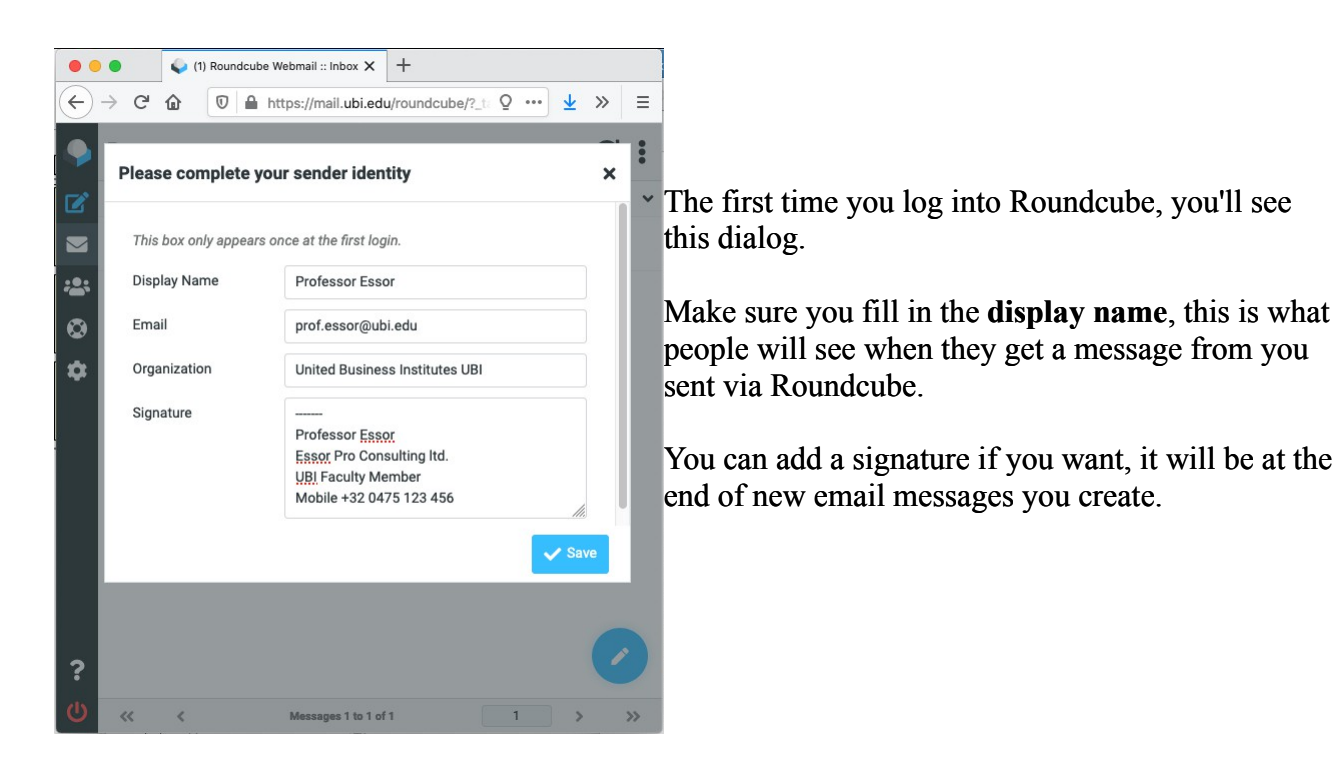

| •                                       | •     | Roundcube         | Webmail :: Inbox | ×                                    | +                                                                                                    |                                            |
|-----------------------------------------|-------|-------------------|------------------|--------------------------------------|----------------------------------------------------------------------------------------------------|--------------------------------------------|
| $\langle \boldsymbol{\epsilon} \rangle$ | → Cª  | @ ₪ ≞             | https://mail.ubi | i.edu/                               | n Q 🗵 🚹 🛓 🔍 Search 🛛 🛝 🗗 🔍 📼 » 🗧                                                                                                    |                                            |
| <b>P</b>                                |       | Inbox             | G2 ::            |                                      | Reply Reply all Forward Delete Junk Mark More                                                                                                    |                                            |
| Ø                                       | Q Sea | rch               |                  | ~ 1                                  | Welcome 💈                                                                                                    |                                            |
|                                         | Welco | ome               | Mon 01:38        |                                      | From admin@ubi.edu on 2020-10-26 01:38                                                                                                    | Once logge                                 |
| ***                                     |       |                   |                  |                                      | Dear Student or Faculty Member.                                                                                                    | layout shov                                |
| 8                                       |       |                   |                  | 1                                    | Welcome to your new @ubi.edu email account. For privacy reasons,                                                                                                    | at right.                                  |
| *                                       |       |                   |                  |                                      | the message containing your account password was sent to your<br>master email address only. In the future, the UBI secretariat can<br>provide you with all this info, except your password. If you<br>forget your password or want to change it, use the password reset<br>link https://mail.ubi.edu/postfixadmin/users/password-<br>recover.php, enter your UBI email address and an email will be<br>sent to your master email address SendToEmail with a link to<br>change your password.                                        | Click the po<br>left toolbar<br>new email. |
|                                         |       |                   |                  | 1<br>1<br>1<br>1<br>1<br>1<br>1<br>1 | Please note that nobody at UBI knows your password: it can only<br>be reset by you, with an email sent to your master email account.<br>If you no longer have access to that account, please contact the<br>UBI secretariat and we'll figure out how to proceed.<br>This email account has been designed with your privacy at the<br>forefront. You will find more information about the privacy<br>policies and EU GDPR compliance at the end of this email. At any<br>time, after verification and authorization, you may request | Click on the left to chan                  |
| ?<br>()                                 | ~~ ~  | Messages 1 to 1 o | f1 1 > >         |                                      | destruction of this account and deletion of all data. UBI will<br>share no personal email account data, other than the email<br>address alone, with any third party.                                                                                                    |                                            |

Once logged in, the standard layout shows a preview pane at right.

Click the pencil icon in the left toolbar to compose a new email.

Click on the gear icon in the left to change settings.

If you've gotten this far, congratulations! You now know your account works properly. You can now use it from anywhere, on any machine, and you can now set it up on your own devices as well, knowing that it should work! If a Roundcube login does NOT work, I can guarantee you **it won't work** on your MacBook, iPhone or PC.

# Setting up your account on Apple Macintosh macOS

#### System preferences Internet Accounts

Now that you're sure of your username and password (if you have not checked as described above, please save yourself a lot of worries by doing that first, and resetting your password if necessary), you can set up the Mail.app on your Macintosh. To do so, first go into the System Preferences and choose Internet Accounts:

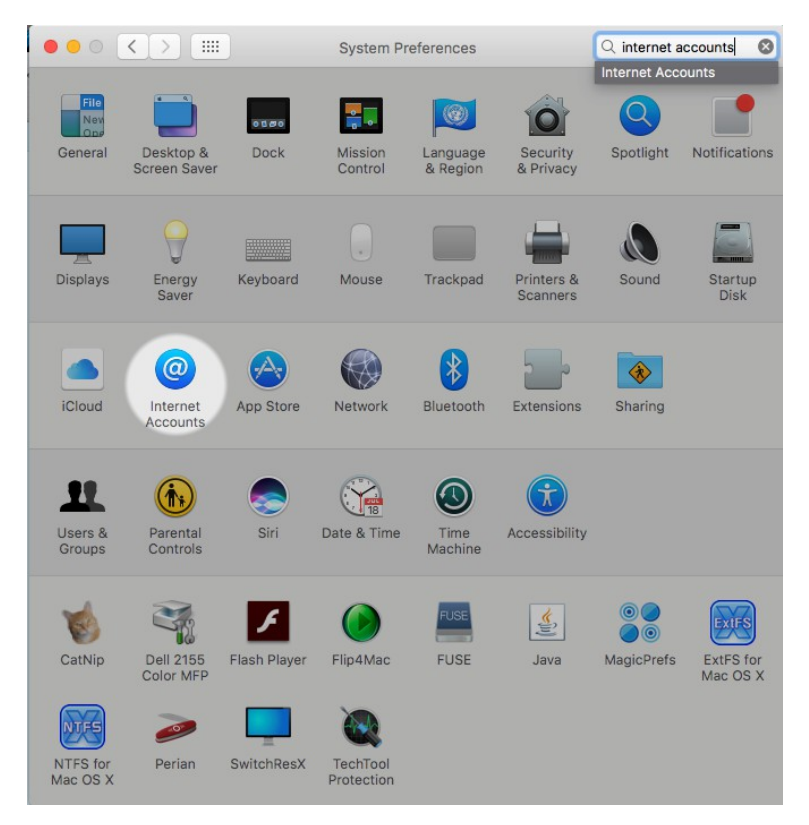

### Add mail account

Scroll down to the bottom of the list, and choose "Add other Account", then choose "Mail account"

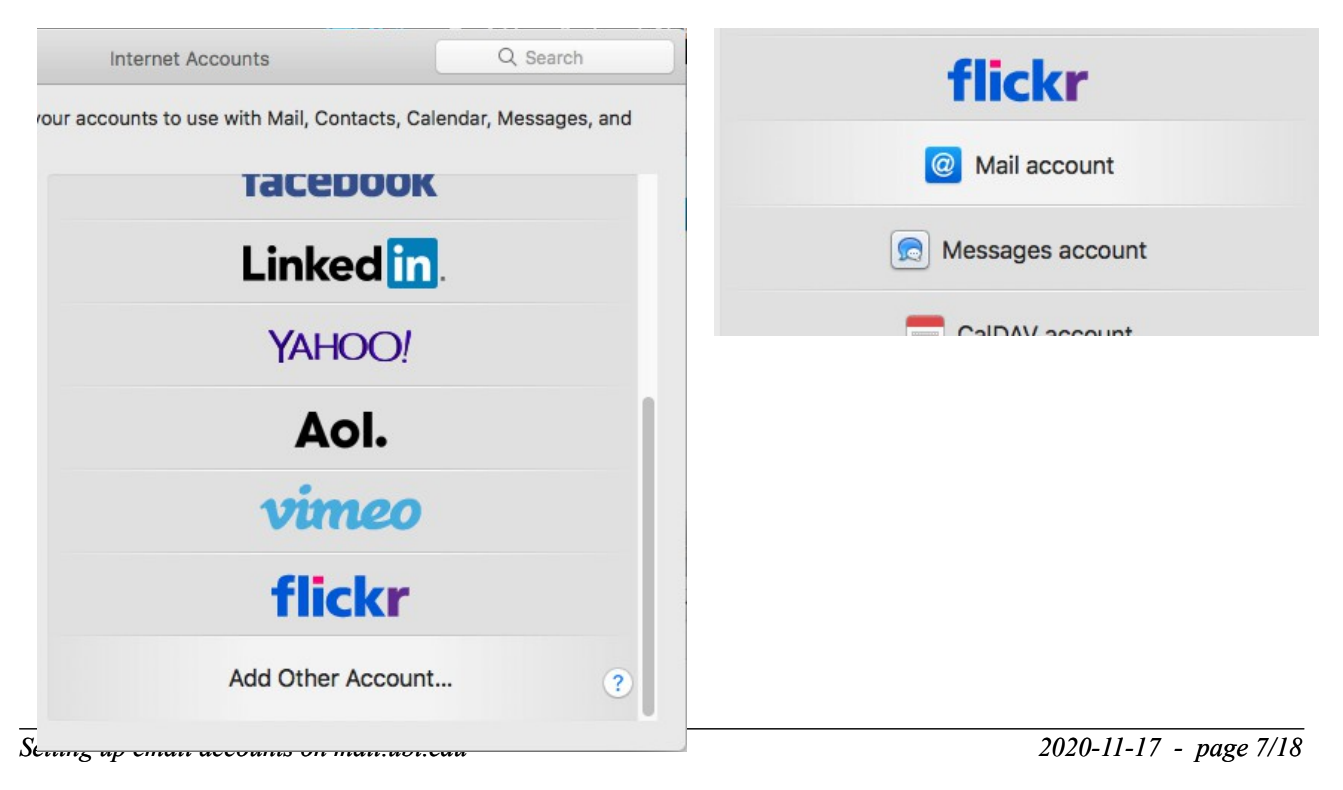

Fill in your credentials, then click the "Sign in" button.

| o get started, fill o | ut the following information: |
|-----------------------|-------------------------------|
| Name:                 | Professor Essor               |
| Email Address:        | prof.essor@ubi.edu            |
| Password:             | •••••                         |

You'll get a pretty unfriendly message:

| Email Address:        | prof.essor@ubi.edu                       |  |  |
|-----------------------|------------------------------------------|--|--|
| Username:             | Automatic                                |  |  |
| Password:             | •••••                                    |  |  |
| Account Type:         | ІМАР                                     |  |  |
| Incoming Mail Server: | mail.example.com                         |  |  |
| Outgoing Mail Server: | mail.example.com                         |  |  |
|                       | Unable to verify account name or passwor |  |  |

| Email Address:        | prof.essor@ubi.edu                        |
|-----------------------|-------------------------------------------|
| Username:             | prof.essor@ubi.edu                        |
| Password:             | •••••                                     |
| Account Type:         | IMAP                                      |
| Incoming Mail Server: | mail.ubi.edu                              |
| Outgoing Mail Server: | mail.ubi.edu                              |
|                       | Unable to verify account name or password |
| Cancel                | Back Sign In                              |

You must fill in the missing pieces, with your full email address as the user name, and mail.ubi.edu for both incoming and outgoing servers.

Be careful: if you fill in the Username field, then the incoming and outgoing server, your Mac will stupidly erase the user name!

So go back and fill in the user name again, with your full @ubi.edu address.

Then click "Sign In" again. The little wheel cursor will spin for a for a few minutes, then you may or may not get another error message.

For example, the Mac is still complaining, but the "Sign In" button has become the "Next" button. Click it and we'll continue to the next screen:

You'll see this dialog, check the "Mail" checkbox, then click "Done"

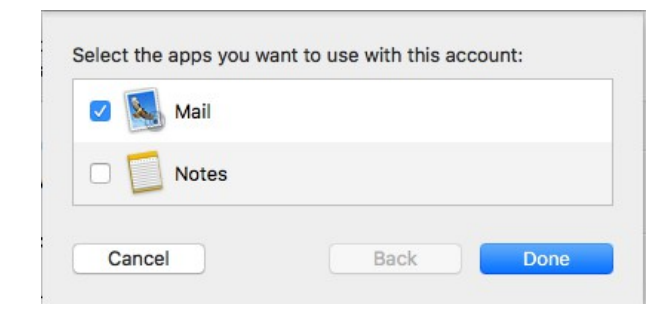

Finally you should see this, probably with the name and password fields empty:

| @ Mail                         |                                              |                                                               |
|--------------------------------|----------------------------------------------|---------------------------------------------------------------|
| Email Address:<br>Description: | prof.essor@ubi.edu<br>Professor Essor at UBI | Change the description to something that makes sense for you. |
| Name:                          | prof.essor@ubi.edu                           | Again, enter your full email address in the Name              |
| Password:<br>Use With:         | 🖉 🕵 Mail                                     | field<br>Enter your password again here, if it's empty.       |
|                                | Notes                                        |                                                               |
|                                | Advanced                                     | ?                                                             |

Since there isn't an OK button, click on the "Show All" button at the top of the System Preferences window.

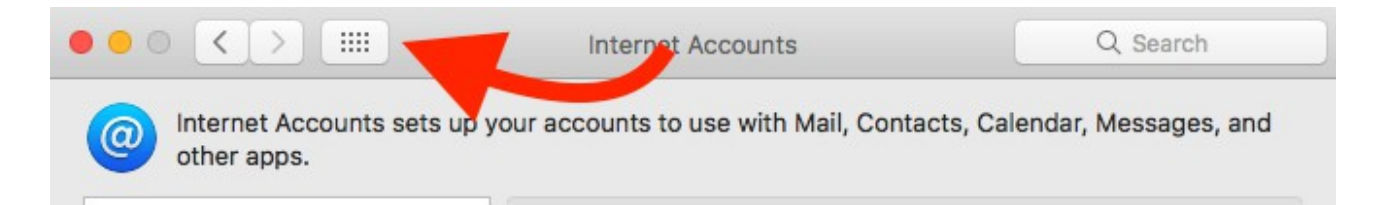

Your new account should now be recorded, but it may not work yet, until you make a few changes in the Preferences of the Apple Mail application. On more recent versions of macOS like 10.15 Catalina, this seems to be automatic. On Sierra or Yosemite, the outgoing SMTP email server usually needs to be changed.

#### Mail app Preferences - accounts tab

Now fire up the Mail.app, and choose "Preferences..." from the Mail menu:

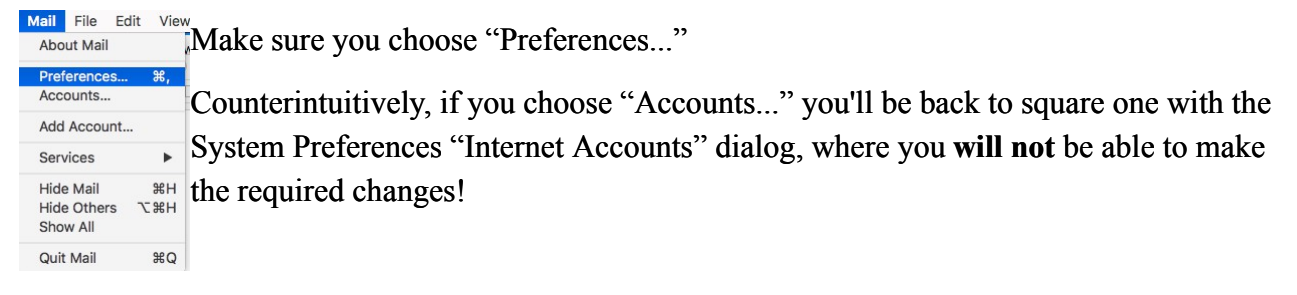

In the Mail Preferences dialog, choose the Accounts tab. This is **not the same** as "Internet accounts" in System Preferences!

| 00                                                                                                    | Accounts                                                                                                    |                                                                    |
|----------------------------------------------------------------------------------------------------|----------------------------------------------------------------------------------------------------|--------------------------------------------------------------------|
| General Accounts Junk                                                                                                    | Mail Fonts & Colours Viewing Composing Signatures Rules                                                                                                    |                                                                    |
| Atkinsmail     IMAP     John IMAP                                                                                                    | Account Information Mailbox Behaviours Server Settings                                                                                                    | Note the green dot next to Status: Online                          |
| <ul> <li>Professor E.</li> <li>IMAP</li> <li>UBI IMAP a</li> <li>IMAP</li> <li>ICloud</li> <li>IMAP</li> <li>Media Mac</li> <li>IMAP</li> </ul> | Description: Professor Essor at UBI<br>Email Address: prof.essor@ubi.edu <prof.essor< td=""><td>If you see a red dot and Status: Offline, see below how to fix it.</td></prof.essor<> | If you see a red dot and Status: Offline, see below how to fix it. |
| + -                                                                                                    |                                                                                                    |                                                                    |

Click on the "Server Settings" tab to fix the problems. Uncheck the "Automatically manage connection Settings" checkboxes, and you'll see this:

| Account Informa             | tion                   | Mailbox Behaviours     | Server Settings   |  |
|-----------------------------|------------------------|------------------------|-------------------|--|
| Incoming Mail S             | orvor                  | (IMAD)                 |                   |  |
| Incoming Mail Server (IMAP) |                        |                        |                   |  |
| Username:                   | prof.essor@ubi.edu     |                        |                   |  |
| Password:                   | ••••                   | ••••                   |                   |  |
| Host Name:                  | mail.                  | ubi.edu                |                   |  |
|                             | 🗌 Au                   | tomatically manage cor | nnection settings |  |
| Port:                       | 993                    |                        | 🗹 Use TLS/SSL     |  |
| Authentication:             | Password 🗘             |                        |                   |  |
|                             | Advanced IMAP Settings |                        |                   |  |
| Outgoing Mail S             | erver                  | (SMTP)                 |                   |  |
| Account:                    | Ubi                    |                        | 0                 |  |
| Username:                   | prof.e                 | essor@ubi.edu          |                   |  |
| Password:                   | ••••                   | ••••                   |                   |  |
| Host Name:                  | mail.                  | ubi.edu                |                   |  |
|                             | Au                     | tomatically manage cor | nnection settings |  |
| Port:                       | 587                    |                        | 🗸 Use TLS/SSL     |  |
| Authentication:             | Pass                   | word                   | 0                 |  |
|                             |                        |                        | Save              |  |
|                             |                        |                        |                   |  |

The automatically configured IMAP settings should be correct, with nothing to change here.

# Most problems are for the outgoing mail server (SMTP) settings.

Make sure you are configuring the right account (choose it if necessary from the popup menu)

Then fill in the User name field with your full email address, and set the other fields (Port, Use TLS/SSL, Authentication) to look like this example.

# Setting up an account with Outlook on Windows

×

This example uses Outlook from Office 365 on Windows 10, your results may be different when using another version of Outlook, or on another platform. In any case, you should choose "Add Account" on the file ribbon to get started, and then fill in the rest as you go. Before starting, you have checked your email and password in Roundcube as described above, haven't you?

| Outlook                                                                                                    |                                                                                                    |
|----------------------------------------------------------------------------------------------------|----------------------------------------------------------------------------------------------------|
| Email address<br>prof.essor@ubi.edu                                                                                  | Enter your email address                                                                                 |
| Advanced options A                                                                                                   | Click on Advanced options, and check the "Let me set up<br>my account manually" checkbox. Click Connect. |
| Outlook Advanced setup                                                                                               |                                                                                                    |
| Microsoft 365 Outlook.com                                                                                            |                                                                                                    |
| POP IMAP Exchange 2013<br>or earlier                                                                                 | Click on the IMAP icon                                                                                   |
| IMAP Account Settings<br>prof.essor@ubi.edu (Not you?)<br>Incoming mail                                              | The incoming mail server is mail.ubi.edu, using port 993, encrypted using SSL.                           |
| Encryption method SSL/TLS  Require logon using Secure Password Authentication (SPA) Outgoing mail                    |                                                                                                    |
| Server mail.ubi.edu Port 587<br>Encryption method STARTTLS  Require logon using Secure Password Authentication (SPA) | The outgoing mail server is also mail.ubi.be, using port 587, encrypted using STARTTLS.                  |
|                                                                                                    | Then click the Next button                                                                               |

Go back

| MAP Account Settings                                                                                                    |                                                                                                    |
|----------------------------------------------------------------------------------------------------|----------------------------------------------------------------------------------------------------|
| of.essor@ubi.edu (Not                                                                                                    | t you?)                                                                                                    |
| assword                                                                                                    | Enter your password (which you did check using                                                                                                    |
| ******                                                                                                    | Roundcube as described above, rignt?)                                                                                                    |
|                                                                                                    |                                                                                                    |
| o back Conr                                                                                                    | And click Connect                                                                                                    |
| Outlook Account successfully added                                                                                                  | This means that your account has successfully been added to Outlook                                                                                                    |
|                                                                                                    | Actually, I don't want to add another.                                                                                                    |
| Add another email address                                                                                                    | L don't want to set un Outlook on my iPhone Luse                                                                                                    |
| Advanced options                                                                                                    | Apple's iOS Mail app as described below. You may                                                                                                    |
| Let me set up my account manually                                                                                                   | prefer Outlook, then leave this checked.                                                                                                    |
| Set up Outlook Mobile on my phone, too<br>Done                                                                                      | Click Done when you're done.                                                                                                    |
| C     >     >     Search       File     Home     Send / Receive     View     Help       ☑     New Email →     III →     III →     ← | ■ Search People 図 7 - C Send/Receive All Folders ····                                                                                                    |
| ✓Favorites                                                                                                    | Welcome<br>A admin@ubi.edu<br>We removed extra from this message.<br>Deer Student or fault/ Member                                                                                                    |
| Sent Deleted Items Unix Email Outbox Sync Issues (This computer only) Search Folders                                                | Welcome to your new @ubliedu email account. For privacy reasons, the message<br>containing your account password was sent to your master email address only. In<br>the future, the UBI secretariat can provide you with all this info, except your<br>password. If you forget your password or want to change it, use the password reset<br>link https://mail.abi.edu/posthaadmin/user/password recover.php. enter your UBI<br>email address and an email will be sent to your master email address SendToEmail<br>with a link to change your password.                                                                                                    |
|                                                                                                    | Intese more unan mouse yai toli knows your passworts: It can only be reset by you,<br>with an email server the your master email account. If you no longer have access to<br>that account, please contact the UBI secretariat and we'll figure out how to proceed.<br>This email account has been designed with your privacy at the forefront. You will<br>find more information about the privacy policies and UB UGPRC compliance at the<br>end of this enauli. At any time, after verification and authorization, you may request<br>destruction of the detion of all data. UBI will share no personal email<br>account data, other than the email address alone, with any third party. |
| 전 패 <sup>ρ</sup> <sup>Q</sup> <sup>2</sup> ····                                                                                     | Getting your email with a Web browser<br>Your @ubi.edu account is available from any computer or device connected to the<br>Internet. Using the latest version of the Web-based email client Roundcube, you<br>should be able to use your email account from any PC, Mac, IPad/iPhone or Android<br>device here: https://mail.bub.edu/voundbub.evou can also change your password, or<br><u>Connected</u> 00 0 - + + 100%                                                                                                    |

Setting up email accounts on mail.ubi.edu

# Setting up an account on Apple iOS iPhone and iPad

Setting up on an iPhone is straightforward. Here are uncommented screenshots of how to do it.

#### Settings – Add Account – Other – Add Mail Account

|                                                                                                    | <b>∦</b> 72% <b>■</b> ) <sup>,</sup>                                                                                                    |  |  |  |
|----------------------------------------------------------------------------------------------------|----------------------------------------------------------------------------------------------------|--|--|--|
| Settings                                                                                                    |                                                                                                    |  |  |  |
| Privacy                                                                                                    | >                                                                                                    |  |  |  |
|                                                                                                    |                                                                                                    |  |  |  |
| iTunes & App Store                                                                                                    | >                                                                                                    |  |  |  |
|                                                                                                    |                                                                                                    |  |  |  |
| Accounts & Passwords                                                                                                    | >                                                                                                    |  |  |  |
| Mail                                                                                                    | >                                                                                                    |  |  |  |
| Contacts                                                                                                    | >                                                                                                    |  |  |  |
| Calendar                                                                                                    | >                                                                                                    |  |  |  |
| Reminders                                                                                                    | >                                                                                                    |  |  |  |
| Phone                                                                                                    | >                                                                                                    |  |  |  |
| Messages                                                                                                    | >                                                                                                    |  |  |  |
| FaceTime                                                                                                    | >                                                                                                    |  |  |  |
| ■ Orange B 중 21:05 7 ¥ 72% ■<br>Accounts Add Account                                                                                                    |                                                                                                    |  |  |  |
| nge B 🗢 21:05 1<br>counts Add Account                                                                                                    | ∜ ∦ 72% 🔳 )                                                                                                    |  |  |  |
| counts Add Account                                                                                                    | <b>7                                    </b>                                                                                                   |  |  |  |
| Image B       21:05       1         counts       Add Account         ICloud         E       Exchange                                                                                                    | 7 <b>*</b> 72% <b>•</b>                                                                                                    |  |  |  |
| counts Add Account<br>iCloud<br>E E Exchange<br>Google*                                                                                                    | 7 <b>*</b> 72% <b>■</b> ),                                                                                                    |  |  |  |
| Image B       21:05       1         counts       Add Account         ICloud       ICloud         E       Exchange         Google       YAHOO!                                                                                                    | 7 <b>*</b> 72% <b>•</b> ],                                                                                                    |  |  |  |
| Image B       21:05       1         counts       Add Account         ICloud       ICloud         E       Exchange         Google       YAHOO!         Aol.                                                                                                    | 7 <b>*</b> 72% <b>•</b>                                                                                                    |  |  |  |
| Image B 21:05   counts Add Account   Icloud   Icloud <td< th=""><th>7 * 72% • ),<br/>?</th></td<> | 7 * 72% • ),<br>?                                                                                                    |  |  |  |
|                                                                                                    | Privacy<br>Privacy<br>iTunes & App Store<br>Accounts & Passwords<br>Mail<br>Contacts<br>Calendar<br>Reminders<br>Phone<br>Messages<br>FaceTime |  |  |  |

| •••• Orange B 🗢 21:05 ◀                            | \$ 72% 🔳 י |  |  |  |
|----------------------------------------------------|------------|--|--|--|
| Settings Accounts & Passwords                      |            |  |  |  |
|                                                    |            |  |  |  |
| App & Website Password                             | ds >       |  |  |  |
| ACCOUNTS                                           |            |  |  |  |
| <b>iCloud</b><br>iCloud Drive, Contacts and 6 more | >          |  |  |  |
| <b>Gmail</b><br>Mail, Contacts, Calendars          | >          |  |  |  |
| <b>Waw John</b><br>Mail, Notes                     | >          |  |  |  |
| Cefs<br>Mail                                       | >          |  |  |  |
| Add Account                                        | >          |  |  |  |
|                                                    |            |  |  |  |
| Fetch New Data                                     | Push >     |  |  |  |
|                                                    |            |  |  |  |

| 📲 Orange B 🗢 21:05      | <b>1 *</b> 72% <b>•</b> ) |
|-------------------------|---------------------------|
| Add Account Other       |                           |
|                         |                           |
| MAIL                    |                           |
| Add Mail Account        | >                         |
|                         |                           |
| CONTACTS                |                           |
| Add LDAP Account        | >                         |
| Add CardDAV Account     | >                         |
|                         |                           |
| CALENDARS               |                           |
| Add CalDAV Account      | >                         |
| Add Subscribed Calendar | >                         |
|                         |                           |
| SERVERS                 |                           |
| Add macOS Server Accour | nt >                      |

Setting up email accounts on mail.ubi.edu

#### New Account – Incoming mail server – outgoing mail server

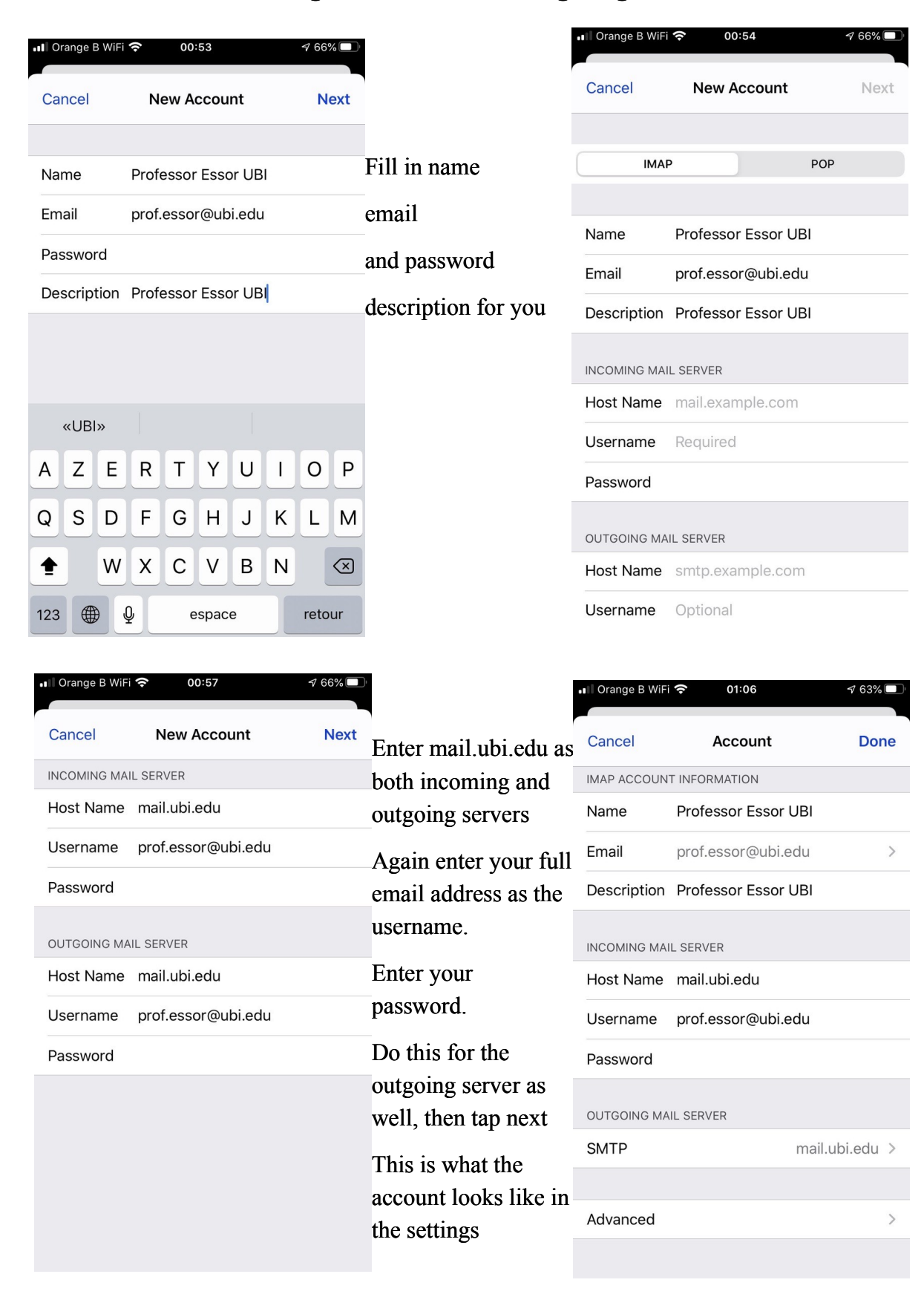

# Postfixadmin: Using out-of-office auto response, changing forward or password

If you want to set an automated message for when you're on vacation or otherwise unavailable, go to the mail server Web interface at https://mail.ubi.edu

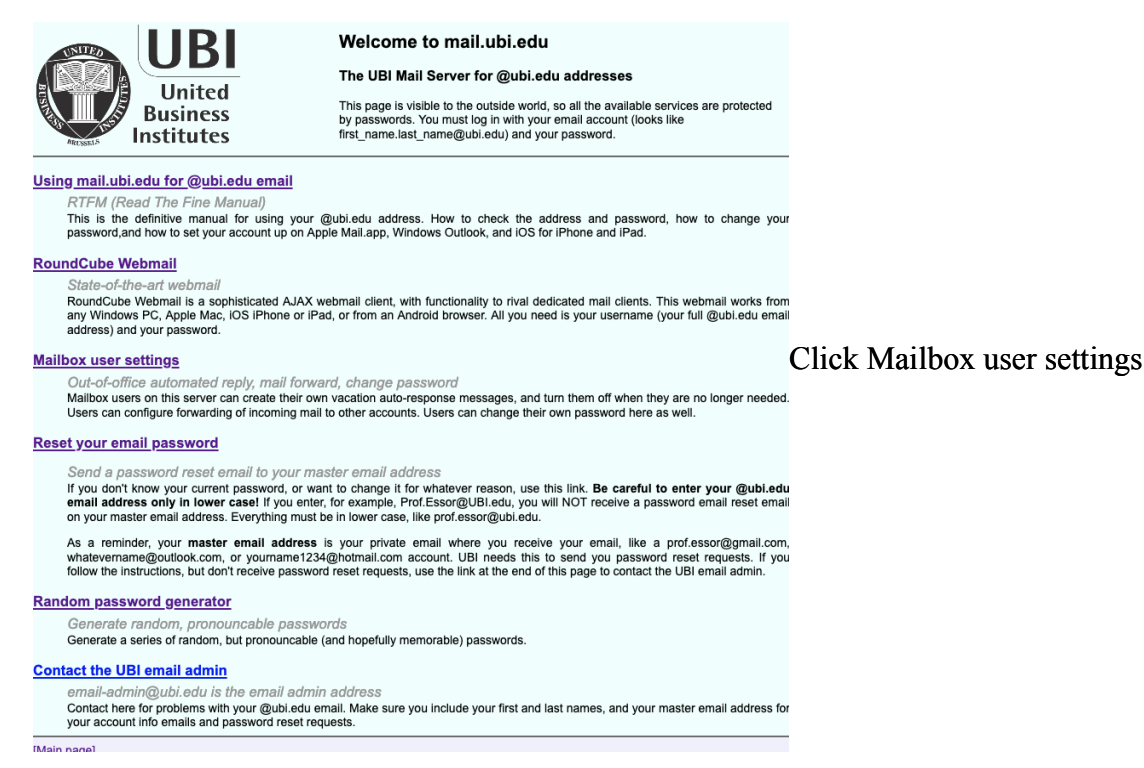

### Log Into Postfixadmin

Click on "Mailbox user settings" to go to Postfixadmin and log in with your full email address and password.

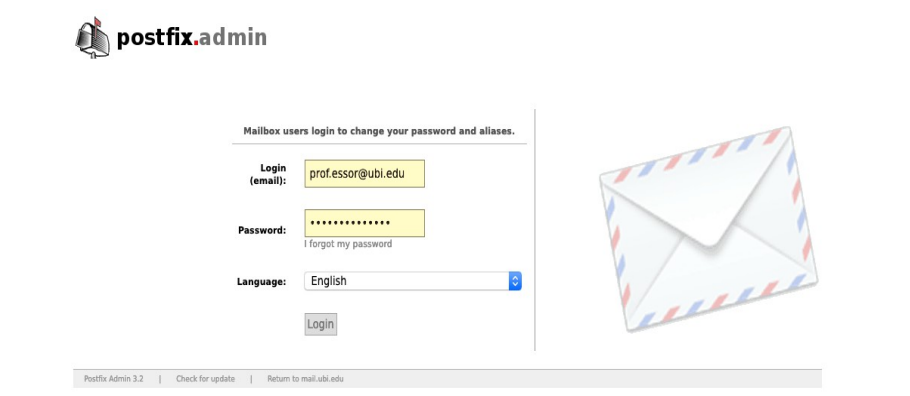

Once you've logged in, you'll see:

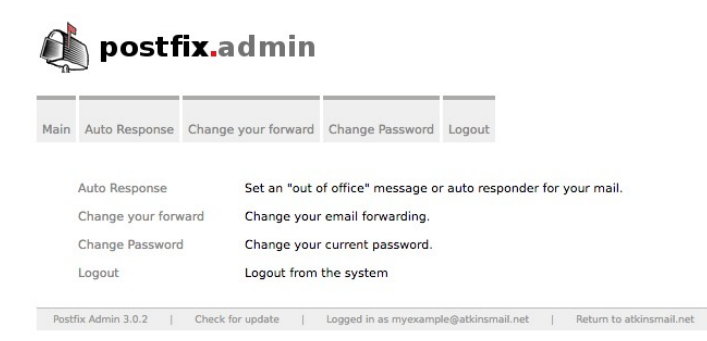

The three options here are to change your password, change your forward (i.e. I could automatically send mail received at prof.essor@ubi.edu to my couldit@magic.be account), or set an "Out-of-Office" auto reply message.

#### Setting up email accounts on mail.ubi.edu

### Setting "Out of Office" Auto response

The big advantage of setting up your automatic out-of-office reply with Postfixadmin is that all auto response is handled on the server as the incoming mail is received. If you run an auto response using Outlook on your PC, it will only work while your PC is turned on and awake.

| ito Response.        |                                                                                                    |                                                                                                    |
|----------------------|----------------------------------------------------------------------------------------------------|----------------------------------------------------------------------------------------------------|
| Active from: 2       | 9.10.2020                                                                                                    |                                                                                                    |
| Active until: 2      | 44 4 October 2020 → → →<br>9 Mo Tu We Th Er Sa Su                                                                                 | In Postfixadmin, it's pretty                                                                                         |
|                      | 28 29 30 <b>1 2 3 4</b>                                                                                                    | straightforward.                                                                                                    |
| oice of reply: K     | e 5 6 7 8 9 10 11<br>12 13 14 15 16 17 18                                                                                         | Choose the start and end dates                                                                                       |
| G<br>Subject:        | i0       19       20       21       22       23       24       25         26       27       28       29       30       31       1 |                                                                                                    |
| Hessage:             | will be away from tomorrow until some other time.<br>or urgent matters you can contact someone@somewhere.els                      | e.                                                                                                    |
| Cl<br>Auto Response. | hange / Set away message Remove away message Exit                                                                                 |                                                                                                    |
| Active from:         | 29.10.2020                                                                                                    |                                                                                                    |
| A                    | 20 10 2020                                                                                                    | Choose how often you want to tell the                                                                                |
| Active until:        | 30.10.2020                                                                                                    | sender you're unavailable                                                                                            |
| Choice of reply:     | ✓ Reply once<br>Benly once a week                                                                                                 |                                                                                                    |
|                      | Gone fishing                                                                                                    |                                                                                                    |
| Subject:             |                                                                                                    | This subject will appear in the                                                                                      |
| Message:             | I will be away from tomorrow until some other time.<br>For urgent matters you can contact someone@somewhere                       | e.else.<br>This is the text in the message body.<br>Put anything useful here.<br>Use the "Change / Set away message" |
|                      |                                                                                                    | to activate the automatic renly system                                                                               |
|                      | Change / Set away message Remove away message Exi                                                                                 | It will remain active during the active                                                                              |
| 僘 pos                | tfix.admin                                                                                                    | away message".                                                                                                    |
| Main Auto Respon     | nse Change your forward Change Password Logout                                                                                    |                                                                                                    |
| Auto response for    | r prof.essor@ubi.edu has been enabled!                                                                                            |                                                                                                    |
| Auto Respon          | se Auto Response is ON, click 'Auto Besonnea' to edit/remov                                                                       |                                                                                                    |
| Change your          | forward Change your email forwarding.                                                                                             | ~                                                                                                    |
| Change Pass          | word Change your current password.                                                                                                | This message appears after                                                                                           |
| Logout               | Logout from the system                                                                                                    | successfully activating auto response.                                                                               |
| Postfix Admin 3.2    | Check for update   Logged in as prof.essor@ubi.edu   Return to ma                                                                 | successfully activating auto response.                                                                               |

To deactivate your out-of-office message, go to Auto Response, and click the "Remove away message" button, and you'll see the confirmation that auto response is disabled.

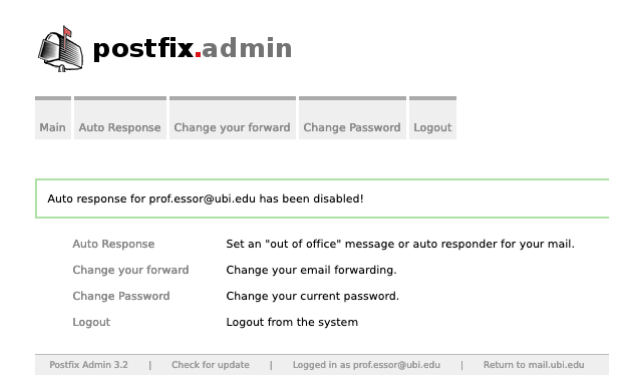

#### Changing your forward

A "forward" means that the mail server receives email for your address, and forwards it to other addresses. This can be useful for rarely used accounts, so that they're forwarded to one's main account. Some people use forwards from outside accounts to Hotmail or Google.

For these mail.ubi.edu accounts, I recommend not using forwarding to outside servers. The major point of using a private email server is to keep the messages confidential, not on a server totally out of your control, run by Microsoft or Google. Also, since the forwarded mail is not directly addressed to a gmail or hotmail address, these systems tend to think that incoming forwarded messages are spam.

However, forwards are very useful for internal organisational purposes. For example, mail sent to a given address can be automatically forwarded to colleagues.

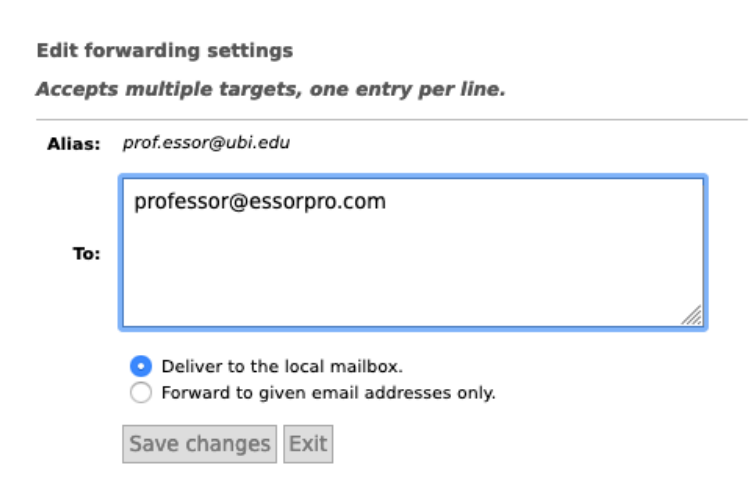

This is an example of Professor Essor forwarding UBI emails to his personal consulting address.

**Deliver to local mailbox** means that you will receive a copy of the incoming email in your Inbox, in addition to the recipients in To:

Forward to given email addresses only means that you won't keep a local copy of incoming messages in the account inbox.

### Changing your password

You should have been given a unique, pseudo-random pronounceable password by the email admin, and you can change it if you want. If you know your current password, you can use Postfixadmin to change it. If you don't know your current password, you can reset it (see the last section).

| ¢     | postf         | ix.adı              | nin     |                          |         |             |              |
|-------|---------------|---------------------|---------|--------------------------|---------|-------------|--------------|
| Main  | Auto Response | Change your         | forward | Change Password          | Logout  |             |              |
|       | Change you    | login pass          | word.   |                          |         |             |              |
|       | Current       | Login:<br>Password: | •••••   | •••••                    | ]       |             |              |
|       | New           | Password:           | •••••   |                          | ]       |             |              |
|       | New Passwo    | rd (again):         | ••••    | e Password Exit          | ]       |             |              |
| Postf | ix Admin 3.2  | Check for update    | e       | Logged in as prof.essor@ | ubi.edu | Return to n | nail.ubi.edu |

You must know your current password to change to a new one.

If you're logged into Postfixadmin, you should already know it.

# Pronounceable, and (hopefully) memorable random password generator

As for the choice of a password, please keep in mind that using things like children's names or birthdates, one's name or words found in a dictionary can lead to fairly easy password cracking, if your adversary makes the effort to Google you to gather a bit of family information before running a cracking program.

The best passwords have nothing to connect with anything in your background, but which you can still memorise relatively easily.

You can easily generate a new secure password. Go to your mail server Web interface and choose "Random password generator" (direct link: https://mail.ubi.edu/index/genpass.php)

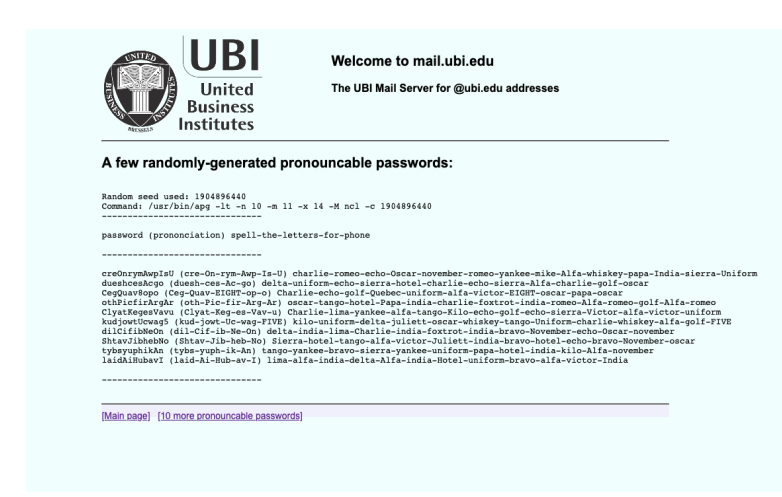

All generated passwords are between 11 and 14 characters long, and contain upper and lower case letters and numbers. They should be pronounceable and relatively easy to remember.

The output consists of the password, (a pronunciation suggestion) and the full password spelled out in traditional radio operator code words.